## STUDENT'S PASS (STP) APPLICATION

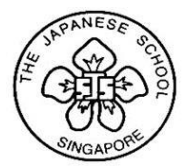

学生ビザ取得について

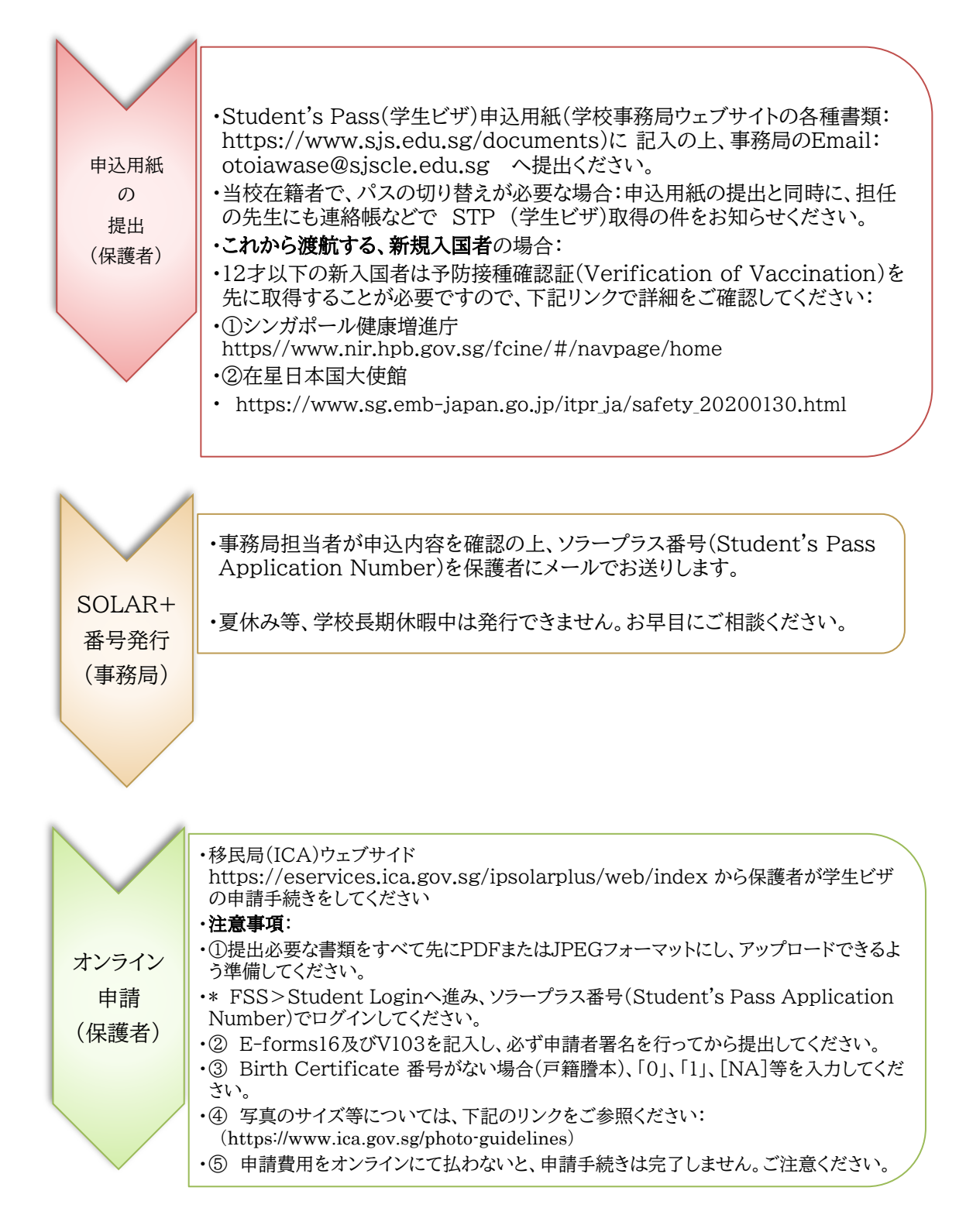

## STUDENT'S PASS (STP) APPLICATION

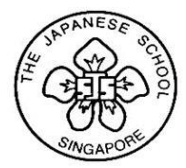

学生ビザ取得について

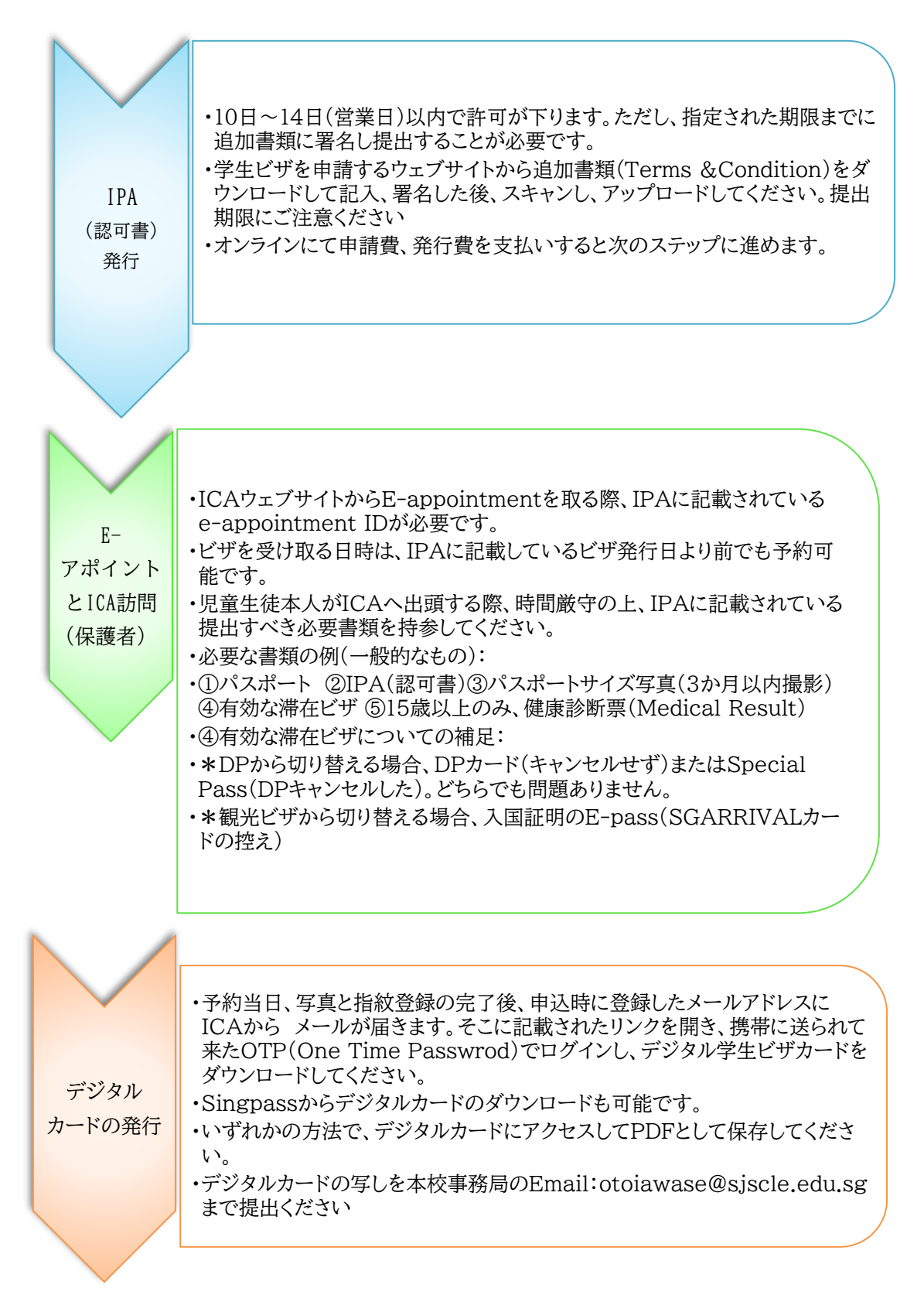

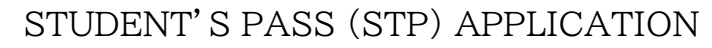

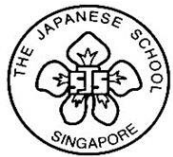

学生ビザ取得について

注意事項:

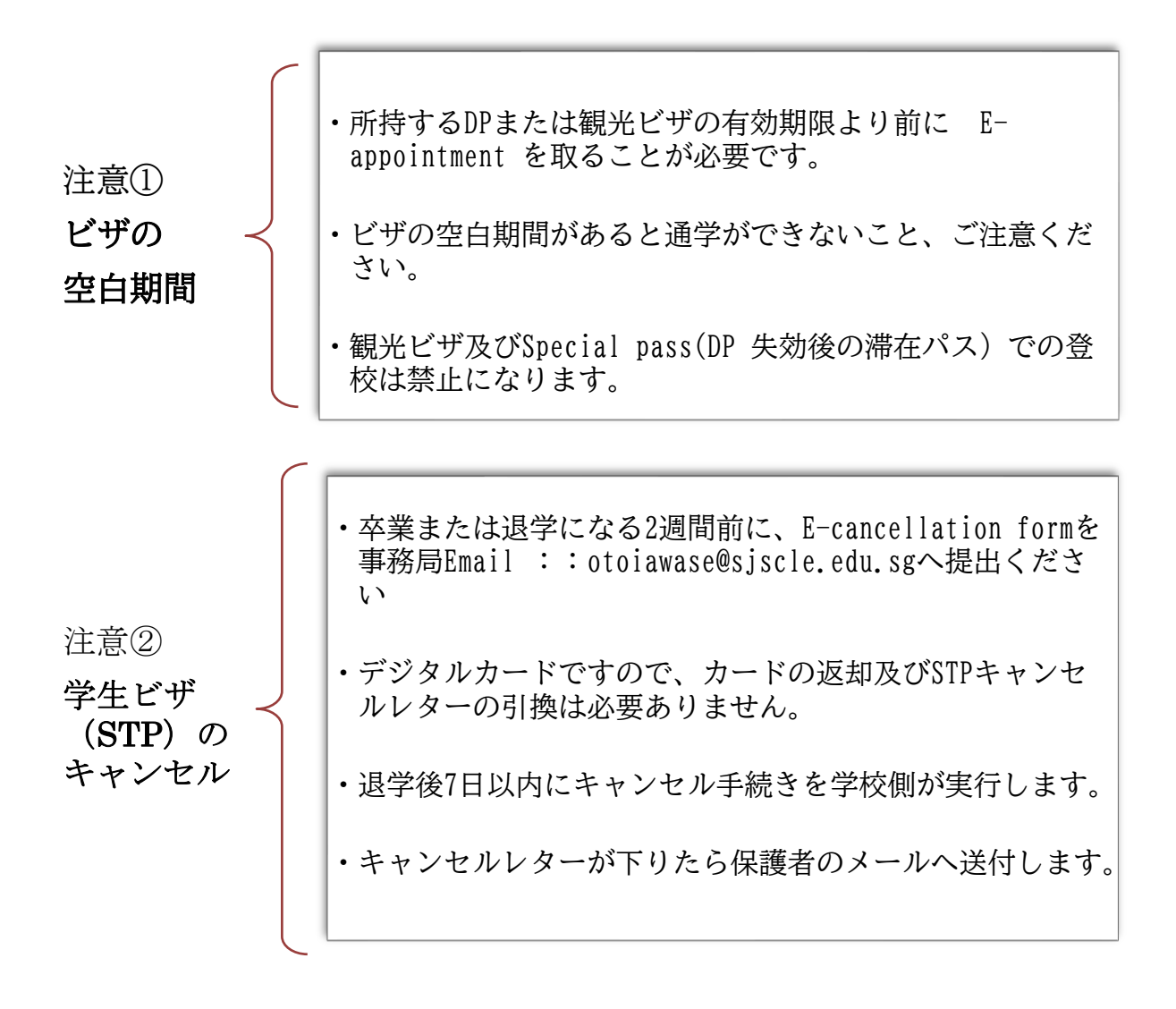